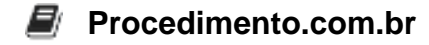

## How to Use Android Emulator on Windows

The Android Emulator is a powerful tool for developers to test and debug their Android applications. While it is primarily designed for use on the Android operating system, there are ways to use the Android Emulator on a Windows environment. This article will guide you through the process of setting up and using the Android Emulator on Windows, providing you with the necessary steps and adjustments to make it work seamlessly.

## Examples:

- 1. Install Android Studio: To use the Android Emulator on Windows, you will first need to install Android Studio, the official IDE for Android development. You can download it from the official website and follow the installation instructions specific to the Windows operating system.
- 2. Configure Android Virtual Device (AVD): Once you have Android Studio installed, you will need to set up an Android Virtual Device (AVD) to emulate the Android environment. Open Android Studio and go to the AVD Manager. Create a new AVD by specifying the device specifications, such as the Android version, screen size, and hardware capabilities. Make sure to select the x86 architecture, as it is more compatible with Windows.
- 3. Launch the Android Emulator: After creating the AVD, you can launch the Android Emulator from the AVD Manager. It may take some time for the emulator to start, as it needs to load the Android system image and initialize the virtual device. Once the emulator is up and running, you can interact with it just like a physical Android device.
- 4. Test and Debug Android Applications: With the Android Emulator running on Windows, you can now test and debug your Android applications. You can deploy your app directly from Android Studio to the emulator, and use the various debugging tools provided by the IDE. This allows you to simulate different scenarios and test your app's behavior on different devices and Android versions.